# 業者登録システム 登録業者機能 操作マニュアル 特定JV編

川崎市財政局契約課

# <u>はじめに</u>

業者登録システムとは、業者登録の申請手続をインターネット上で行えるようにするシステムで す。

本書は、川崎市電子調達システムを構成する業者登録システムの中で、登録済み業者向けの各種申請および画面操作について説明したものです。

### 【注意事項】

本システムは独自のセッション機能を使用しております。ログインした状態で WWW サーバに アクセスしない時間(無通信時間)が 50分を超えるとセッションが切れてしまいます。そ の場合は、再度ログインしてください。

- 平成15年4月 初版
- 平成15年5月 二版
- 平成16年3月 三版
- 平成16年8月 四版
- 平成17年2月 五版
- 平成18年1月 六版
- 平成22年3月 七版

| - |                                            |   | - |
|---|--------------------------------------------|---|---|
| 1 | $\Box \mathcal{I} \mathcal{I} \mathcal{I}$ | · | 1 |
| 2 | メインメニュー                                    | • | 2 |
| 3 | 特定 JV(共同企業体)の新規登録申請                        | • | 4 |
|   | 3.1 JV 種類の選択                               | • | 4 |
|   | 3.1.1 JV 選択画面                              | • | 4 |
|   | 3.1.2 JV 情報入力画面                            |   | 5 |
|   | 3.2 申請内容の確認                                |   | 8 |
|   | 3.2.1 JV 登録申請書(新規登録)画面                     |   | 8 |
|   | 3.3 申請                                     |   | 9 |
|   | 3.3.1 申請受付完了画面                             |   | 9 |
| 4 | 特定 JV(共同企業体)の変更申請                          | 1 | 1 |
|   | 4.1 JV の選択                                 | 1 | 1 |
|   | 4.1.1 JV 選択画面                              | 1 | 1 |
|   | 4.2 詳細情報の入力                                | 1 | 2 |
|   | 4.2.1 JV 情報入力画面                            | 1 | 2 |
|   | 4.3 申請内容の確認                                | 1 | 5 |
|   | 4.3.1 JV 登録申請書 (変更申請) 画面                   | 1 | 5 |
|   | 4.3.2 口座情報表示画面(口座振替払登録届)                   | 1 | 6 |
|   | 4.4 申請                                     | 1 | 7 |
|   | 4.4.1 申請受付完了画面                             | 1 | 7 |
| 5 | 登録内容の確認                                    | 1 | 9 |
|   | 5.1 登録内容照会画面                               | 1 | 9 |
| 6 | 申請状況の確認                                    | 2 | 3 |
|   | 6.1 受付番号入力画面                               | 2 | 3 |
|   | 6.2 申請状況確認画面                               | 2 | 3 |
|   | 6.3 申請書表示画面(登録申請書)                         | 2 | 4 |
| 7 | 仕様書等ダウンロード                                 | 2 | 5 |
|   | 7.1 仕様書ダウンロード画面                            | 2 | 5 |
| 8 | エラーメッセージー覧                                 | 2 | 6 |

# 目 次

1 ログイン

| 🖉 登錄 | 業者ログイン画  | 面 - Micros | oft Internet Expl | orer |        |      |     |    |                 |            | _ 🗆 🗵    |
|------|----------|------------|-------------------|------|--------|------|-----|----|-----------------|------------|----------|
| ファイル | E) 編集(E) | 表示⊙        | お気に入り( <u>A</u> ) | ツール① | ヘルプ(円) |      |     |    |                 | リンク        | »        |
|      |          |            |                   |      |        |      |     |    |                 |            | <b>A</b> |
|      |          |            |                   |      | 登録     | におけて | グイン | 画面 |                 |            |          |
|      |          |            |                   |      |        |      |     |    | 入札情報 かわさき トッブペー | <u>7</u> 7 |          |
|      |          |            |                   |      | ユーザID  |      |     |    |                 |            |          |
|      |          |            |                   |      | バスワード  |      |     |    |                 |            |          |
|      |          |            |                   |      |        | ログイン | クリア |    |                 |            |          |
|      |          |            |                   |      |        |      |     |    |                 |            |          |
|      |          |            |                   |      |        |      |     |    |                 |            |          |
|      |          |            |                   |      |        |      |     |    |                 |            |          |
|      |          |            |                   |      |        |      |     |    |                 |            |          |
|      |          |            |                   |      |        |      |     |    |                 |            | ~        |

業者登録システムの登録業者機能にログインするための画面です。

ユーザ ID 及びパスワードは、新規又は継続申請で登録した際に資格審査結果通知書と併せて通知しております。

(注)変更申請で業種の変更を行った場合も、資格審査結果通知書が発行されます。このとき もユーザ ID 及びパスワードが再掲載されたメールが送付されることがあります。

【項目説明】

ユーザ ID

ユーザ ID を半角で入力してください。英字の大小文字は区別されます。

パスワード

パスワードを入力してください。入力したパスワードは「\*」で表示されます。

### 〈ログイン〉ボタン

入力したユーザ ID、パスワードでログインを行います。認証に成功すると登録業者向 けの[メインメニュー]が表示されます。

ユーザ ID などを間違えた場合は、「入力に誤りがあります。」というメッセージが表示されます。正しい値を入力し、再度<ログイン>ボタンをクリックしてください。

# <クリア>ボタン

入力したユーザ ID、パスワードを取り消します。

| 2 | メ | イ | ン | አ | = | ㅗ | - |
|---|---|---|---|---|---|---|---|
|---|---|---|---|---|---|---|---|

| 登録業者メー                         | インメニュー                 | ログイン画面           |
|--------------------------------|------------------------|------------------|
| 業者番号 00007050<br>業者名 AP稼動検証テスト | 業者01                   |                  |
| 登録申請                           | 変更申請                   | 参照               |
|                                | 登録内容変更申請(今年度)          | 登録内容確認(今年度)      |
| <u>J∨新規登録申請(今年度)</u>           |                        |                  |
|                                | <u>JV登録内容変更申請(今年度)</u> | 申請状況確認           |
|                                |                        | 仕様書等ダウンロード       |
|                                |                        | <u>財政局 上下水道局</u> |
|                                | <u>バスワード変更(今年度)</u>    |                  |
|                                |                        |                  |
|                                |                        |                  |
|                                |                        |                  |
|                                |                        |                  |
|                                |                        |                  |
|                                |                        |                  |

登録業者向けのメニューは「登録申請」「変更申請」「参照」の3つに分類され、表示さ れます。一部のメニューについては申請や参照ができる期間が決まっており、期間外は非表 示となります。

【メニュー内容】

用意されているメニューは次の表のとおりです。

| (1)登録申請        | (2) 変更申請          | (3) 参照      |
|----------------|-------------------|-------------|
| 定期継続登録申請(次年度)  | 登録内容変更申請(今年度)     | 登録内容確認(今年度) |
| JV 新規登録申請(今年度) | 登録内容変更申請(次年度)     | 登録内容確認(次年度) |
| JV 新規登録申請(次年度) | JV 登録内容変更申請 (今年度) | 申請状況確認      |
|                | JV 登録内容変更申請(次年度)  | 仕様書等ダウンロード  |
|                |                   | 財政局 上下水道局   |

(1) 登録申請

### 定期継続登録申請(次年度)

継続申請が行える時期になると表示されます。

# JV 新規登録申請(今年度)(次年度)

JV(共同企業体)の登録申請を行うことができます。 「次年度」向けのメニューは継続申請後の一定期間のみ表示されます。

(2) 変更申請

### 登録内容変更申請(今年度)(次年度)

現在登録されている内容を変更したい場合は「今年度」の変更申請を行ってください。 「次年度」用のメニューは、次年度向けの新規申請を行った方のみ表示されます。

# JV 登録内容変更申請(今年度)(次年度)

登録済みの JV(共同企業体)について、変更申請を行うことができます。「次年度」 向けのメニューは継続申請後の一定期間のみ表示されます。

(3) 参照

# 登録内容確認(今年度)(次年度)

現在、登録されている情報を参照することができます。

「次年度」向けのメニューは継続申請後の一定期間のみ表示されます。

# 申請状況確認

登録申請又は変更申請を行った時の審査状況を参照することができます。

### 仕様書等ダウンロード

指名等されている案件に関する仕様書をダウンロードすることができます。 仕様書等ダウンロード画面に遷移する入り口には、財政局と上下水道局があります。 ここで該当する契約担当局を選択し、その局でアップロードした仕様書等をそれぞれ 表示することができます。

### 3 特定 JV (共同企業体)の新規登録申請

特定 JV(共同企業体)の新規登録申請は次のような画面構成となっています。

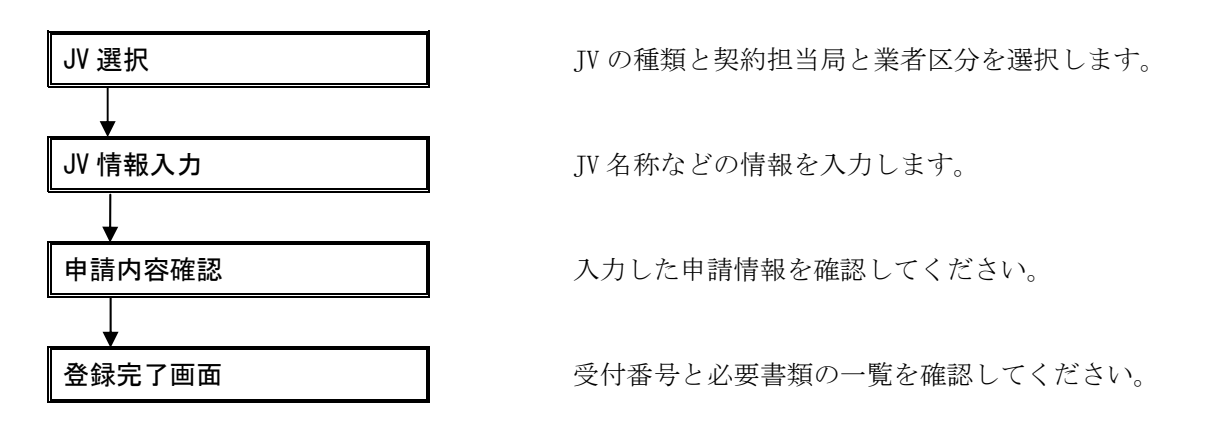

### 3.1 JV 種類の選択

特定の案件に入札参加するための「特定 JV」を登録することができます。JV の新規登録申請を行う場合、最初に登録したい JV の契約担当局と業者区分を選択し、JV の代表者を決定する必要があります。

# 3.1.1 JV 選択画面

|                    | JV選択画面                |
|--------------------|-----------------------|
|                    | メインメニューへ戻る            |
| JV種類               | 6 特定                  |
| 申込案件の<br>契約担当課(必須) | ※申込案件の契約担当課を遵保してください。 |
| 業者区分               |                       |
|                    |                       |

# 【項目説明】

# JV 種類

「特定」が選択されている状態で表示されます。

# 申込案件の契約担当課(必須)

申請対象となる JV 案件の契約担当局を選択してください。

# 業者区分

JVの業者区分を選択してください。

### <委任先情報取り込み>ボタン

[JV 情報入力]画面が表示されます。このとき、指定した契約担当局と業者区分に 登録されている委任先が JV の代表者の委任先として自動的に決定されます。 電子による申請を行うためには、JV の代表者となる委任先に E-mail アドレスが登録されていることが必須条件となります。

# 3.1.2 JV 情報入力画面

|                                                                                                    | 20           | JV情報入力画面                                                |                                                          |         |  |  |  |  |  |
|----------------------------------------------------------------------------------------------------|--------------|---------------------------------------------------------|----------------------------------------------------------|---------|--|--|--|--|--|
|                                                                                                    |              | The start of the start start                            |                                                          |         |  |  |  |  |  |
| ■JV詳細情報                                                                                                    |              |                                                         |                                                          |         |  |  |  |  |  |
| JV種類                                                                                                    | 特定           |                                                         |                                                          |         |  |  |  |  |  |
| 申込案件の<br>契約担当課                                                                                                    | 目才設大         | 6525から2単                                                |                                                          |         |  |  |  |  |  |
| 業者区分                                                                                                    | I\$          |                                                         |                                                          |         |  |  |  |  |  |
| 案件情報                                                                                                    | 契約<br>件名     | ■号:<br>:<br>:                                           |                                                          |         |  |  |  |  |  |
| 共同企業体名称                                                                                                    | テスト          | 業者01(委任先) 共同企業体<br>企業体合時を入力して(おあいな)。「一」「「」「外外本専は後期できません | . (記入例)00+00+00共同企業市                                     | (£A)    |  |  |  |  |  |
| つりガナ                                                                                                    | 72h          | ギョウシッゼロイチイニンサキキョウドウキギョウタイ<br>手は者用した53、空白 急いれずに入力してください。 |                                                          | (全角カタカナ |  |  |  |  |  |
| 郵便番号                                                                                                    | <b>∓</b> 000 | -0001                                                   |                                                          |         |  |  |  |  |  |
| 住所                                                                                                    | 神奈川          | 県川崎市0-0-01                                              |                                                          |         |  |  |  |  |  |
| ビル名など                                                                                                    |              |                                                         |                                                          |         |  |  |  |  |  |
| 代表者豐氏名                                                                                                    | 代表耳          | 2.経役 川崎 太郎                                              |                                                          |         |  |  |  |  |  |
| 電話番号                                                                                                    | 000-0        | 00-0001 FAX番号                                           |                                                          |         |  |  |  |  |  |
| E-mail                                                                                                    | test10       | 910.18.186.106                                          |                                                          |         |  |  |  |  |  |
|                                                                                                    |              |                                                         |                                                          |         |  |  |  |  |  |
| BR 3                                                                                                    | 者番号          | 罩岩名                                                     | 出資制合                                                     | I.H     |  |  |  |  |  |
|                                                                                                    | 002651       | テスト業者01(委任先)                                            | 94                                                       | 17. M   |  |  |  |  |  |
| 代表書 00                                                                                                    |              |                                                         |                                                          |         |  |  |  |  |  |
| 代表者 00                                                                                                    |              |                                                         |                                                          |         |  |  |  |  |  |
| 代表者 00<br>「 福成員2  <br>C 福成員3                                                                                                    |              |                                                         | 96                                                       |         |  |  |  |  |  |
| 代表者 00<br>「 標成員2<br>「 標成員3<br>「 標成員4<br>「                                                                                                    |              |                                                         | 96                                                       |         |  |  |  |  |  |
| <ul> <li>代表者</li> <li>00</li> <li>46式員2</li> <li>7</li> <li>46式員3</li> <li>7</li> <li>46式員4</li> <li>7</li> <li>46式員5</li> </ul>                                                                            |              |                                                         | 96<br>96<br>96<br>96                                     |         |  |  |  |  |  |
| 代表者<br>「 様式員2<br>「 様式員3<br>「 様式員4<br>「 様式員5<br>「 様式員6<br>「 様式員6<br>「 様式員6<br>「 様式員6<br>「                                                                                                    |              |                                                         | 96<br>96<br>96<br>96                                     |         |  |  |  |  |  |
| 代表者 00                                                                                                    |              |                                                         | 96<br>96<br>96                                           |         |  |  |  |  |  |
| 代表者 00<br>「 備式負之<br>「 備式負4<br>「 構式負4<br>「 構式負4<br>「 構式負4<br>「 構式負4<br>「 構式負6<br>「 構式負7<br>「 構式角6<br>「 構式角7<br>「 構式角6<br>「 構式角6<br>「 構式角6<br>「 構式角7<br>「 構式角6<br>」                                           |              |                                                         | 96<br>96<br>96<br>96<br>96<br>96<br>96                   |         |  |  |  |  |  |
| <ul> <li>代表者</li> <li>00</li> <li>年式負2</li> <li>年式負3</li> <li>年式負4</li> <li>年式負4</li> <li>年式負5</li> <li>年式負5</li> <li>年式負5</li> <li>年式負5</li> <li>年式負6</li> <li>年式負7</li> <li>年式負8</li> <li>年式負9</li> </ul> |              |                                                         | 96<br>96<br>96<br>96<br>96<br>96<br>96<br>96             |         |  |  |  |  |  |
| 代表者 00<br>「 44就與2 [<br>「 44就與3 [<br>「 44就與4 [<br>「 44就與4 [<br>「 44就與6 [<br>「 44就與6 [<br>「 44就與6 [<br>「 44就與9 [<br>「 44就與9 [<br>「 44就與10 [                                                                   |              |                                                         | 96<br>96<br>95<br>95<br>96<br>96<br>96<br>96<br>96<br>96 |         |  |  |  |  |  |

# 【項目説明】

(\*)のついている項目は入力必須項目です。

### (1) JV 種類情報

# JV 種類

[JV 選択]画面で選択した JV の種類です。「特定」と表示されます。

# 申込案件の契約担当課

[JV 選択]画面で選択した契約担当局です。

### 業者区分

[JV 選択]画面で選択した業者区分です。

JV 詳細情報

### 契約番号(\*)

入札参加を希望する案件の契約番号を半角で入力してください。なお、案件の業 種は JV の代表者が登録している業種である必要があります。

### 〈案件読込〉ボタン

入力された契約番号の案件情報を検索し、これから新規登録する特定 JV との結び付けを行います。案件情報が見つかった場合、「件名」欄に案件名が表示されます。

### 件名

〈案件読込〉ボタンで取り込んだ案件情報の件名が表示されます。

### 共同企業体名称(\*)

JV の名称を全角 45 文字以内で入力してください。

### フリガナ(\*)

JV 名称のフリガナを全角カタカナ 45 文字以内で入力してください。

### 郵便番号

JV の代表者となる委任先の郵便番号が表示されます。

住所

JVの代表者となる委任先の住所が表示されます。

### ビル名など

JVの代表者となる委任先のビル名が表示されます。

# 代表者職氏名

JV の代表者となる委任先の受任者職氏名が表示されます。

### 電話番号

JVの代表者となる委任先の電話番号が表示されます。

### FAX 番号

JVの代表者となる委任先の FAX 番号が表示されます。

### E-mail

JVの代表者となる委任先の E-mail アドレスが表示されます。

### (3) 構成員情報

### 選択

構成員を選択するためのラジオボタンです。構成員の追加、削除を行いたい場合 に、クリックして構成員を選択してください。

### 業者番号(\*)

追加したい構成員の業者番号を半角で入力してください。さらに、選択用ラジオ ボタンをチェックし、〈業者追加〉ボタンをクリックすることで、構成員として追 加することができます。

JVの代表者は既に確定しているため、表示のみとなります。

### 業者名

<業者追加>ボタンにより構成員を登録すると、その業者(委任先)の名称が表示 されます。

JVの代表者は既に確定しているため、最初から表示されています。

### 出資割合(\*)

JVの代表者を含む各構成員の出資割合(%)を半角数字で入力します。

小数点第一位まで入力可能です。全構成員の出資割合の合計が 100%となるよう に指定してください。

業種(\*)

<業者追加>ボタンで構成員を登録すると、その構成員が登録している業種が選択 できるようになります。JV 登録時の案件で指定されている業種を選択してくだ さい。

JV の代表者の業種は案件で指定されている業種となります。したがって、選択 することはできません。

(4) ボタン

### 〈業者追加〉ボタン

構成員情報で選択した行に入力された業者番号を構成員として登録します。

### 〈業者削除〉ボタン

構成員情報で選択した行の業者を構成員から外し、その行を初期表示状態に戻します。

### <初期表示状態に戻す>ボタン

入力した内容を取り消し、画面を表示したときの状態に戻します。

### <申請内容確認画面へ>ボタン

[申請内容確認]画面へ進みます。

### **3.2 申請内容の確認**

入力した申請内容を確認することができます。

• 登録申請書 … JV 詳細情報、構成員情報の確認

# 3.2.1 JV 登録申請書(新規登録)画面

|       | 平成17        | 年度:新規                  |                        |              | 申請日 平      | 成18年1月18日 |  |
|-------|-------------|------------------------|------------------------|--------------|------------|-----------|--|
|       |             |                        | JV登録申                  | 請書(新規申       | 請)         |           |  |
|       | JV新菊        | 特定                     |                        |              |            |           |  |
| (1)   | 申込案件        | 同時政                    |                        |              |            |           |  |
| ~ ~ ~ | 業者区分        | 1課<br>) 工事             |                        |              |            |           |  |
|       | 契約番号        | <mark>:件名</mark> 41799 | 999993:〇〇線補修工事         |              |            |           |  |
|       | 共同企業        | <mark>ミ体名称</mark> テスト  | 業者01(委任先) 共同企          | ≧業体          |            |           |  |
|       | フリガナ        | テスト                    | ギョウシャゼロイチイニンサ          | キキョウドウキギョウタ・ | ſ          |           |  |
|       | 郵便番号        | ; <b>∓</b> 000         | )-0001                 |              |            |           |  |
| (2)   | 住所          | 神奈」                    | 県川崎市0−0−01             |              |            |           |  |
|       | ビル名な        | 8                      |                        |              |            |           |  |
|       | 代表者         | <mark>進氏名</mark> 代表]   | 取締役 川崎 太郎              |              |            |           |  |
|       | 電話番号        | ; 000-0                | 000-0001               | FAX番号        |            |           |  |
|       | E-mail      | test1                  | @10.18.186.106         |              |            |           |  |
|       |             |                        |                        | 代表者          |            |           |  |
|       | 業者番号        | ; 0000;                | 2651                   |              |            |           |  |
|       | 業者名         | テスト                    | 業者01(委任先)              |              |            |           |  |
| (2)   | 出資割         | 80 %                   |                        | 業種           | ±*         |           |  |
| (3)   | 至去希望        |                        | 2671                   | 带成只名         |            |           |  |
|       | 業者名         |                        |                        |              |            |           |  |
|       | 出資割台        | 20 %                   |                        | 業種           | 土木         |           |  |
|       | ※申請ボ        | タンを押す前にこ               | の画面を必ず印刷してくだ           | さい。          |            |           |  |
|       | XX clamping | CIAA4188 CEM           | 10 UN/2016             |              |            |           |  |
|       | <申請>        | ボタンをクリックマ              | する前にこの画面(JV登録)         | 申請書)を必ず印刷して  | 保存しておいてくださ | il )a     |  |
|       |             | (4)                    | 由 it it it it it it it |              | i#         |           |  |
|       |             | (+)                    | 中1首2() (3())           | <u></u> 严 回  |            |           |  |

【項目説明】

(1) JV 種類情報

[JV 情報入力] 画面の(1)の内容が表示されます。

(2) JV 詳細情報

[JV 情報入力] 画面の(2)の内容が表示されます。

(3) 構成員情報

[JV 情報入力] 画面の(3) の内容が表示されます。

(4) ボタン

<申請とりやめ>ボタン

申請を取り消し、[メインメニュー]に戻ります。

### <戻る>ボタン

ここで入力の誤りに気がついた場合、このボタンをクリックすることで[JV 情報 入力] 画面に戻り、入力をやり直すことができます。

### 〈申請〉ボタン

本画面の印刷を行った後、〈申請〉ボタンをクリックしてください。申請が受け付けられた場合、[申請受付完了]画面が表示されると同時に、「申請受付通知」 メールが JV の代表者の E-mail アドレス宛てに送信されます。

### 3.3 申請

申請は、[申請内容確認]画面の<申請>ボタンをクリックすることにより行うことができ ます。申請を行うと、受付番号が記載された[申請受付完了]画面が表示されます。

また、[申請受付完了]画面が表示されると同時に、JVの代表者宛てに「申請受付通知」 メールが送信されます。

# 3.3.1 申請受付完了画面

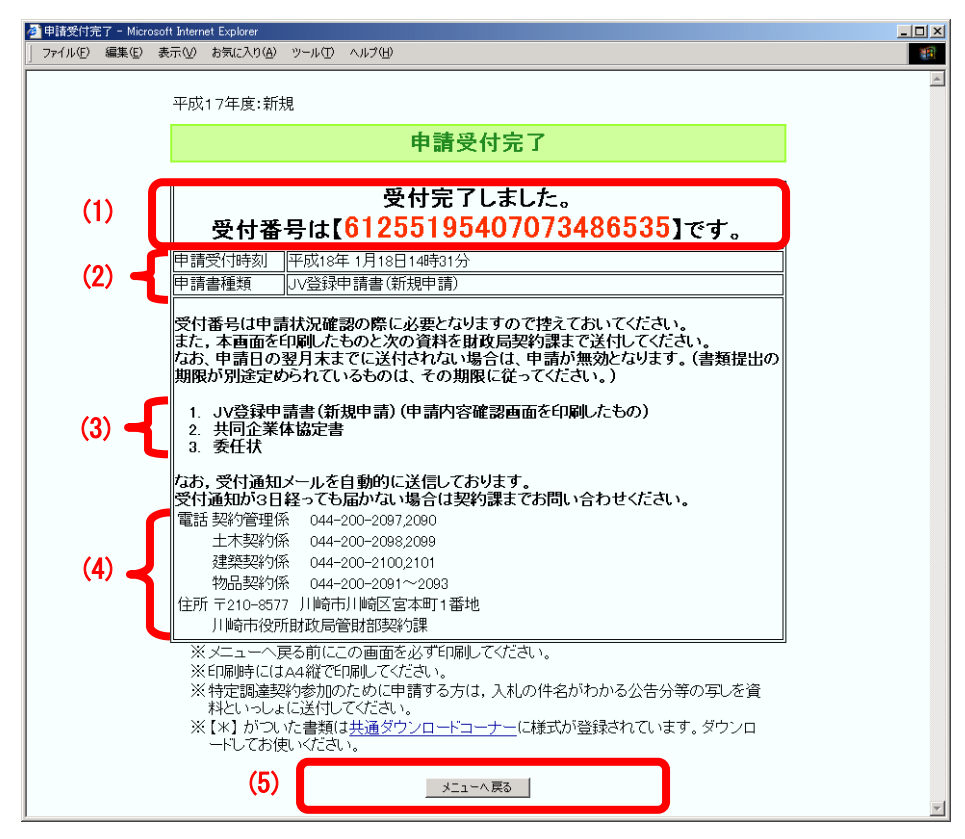

[受付完了]画面には申請書の受付番号と、郵送する書類の一覧が記載されています。 必ず印刷してください。

【項目説明】

(1) 受付番号が表示されます。

- (2) システムの申請書を受け付けた日時と申請書の種類です。
- (3) 郵送すべき提出書類のリストです。
- (4) 担当契約課の連絡先です。

申請した契約課によって、それに対応する連絡先が表示されます。

- (5) ボタン
  - <メニューへ戻る>ボタン

[メインメニュー]へ戻ります。

# 4 特定 JV (共同企業体)の変更申請

特定 JV (共同企業体)の変更申請は次のような画面構成となっています。変更可能な項 目は、入力画面では、上段に現在の情報を表示し、変更したい箇所を入力できるように、基 本的には2段表示となっています。

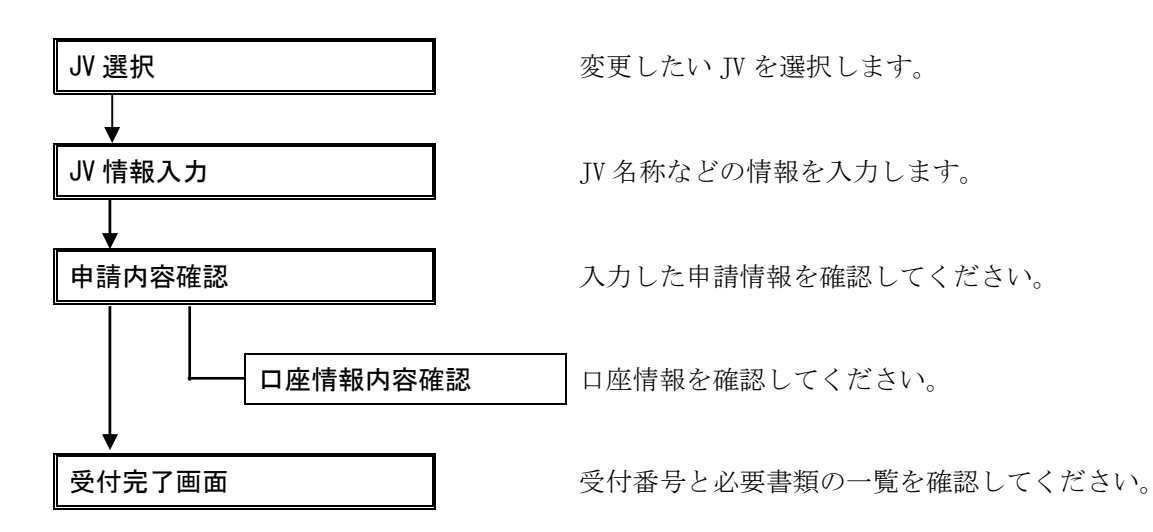

### 4.1 JVの選択

JV(共同企業体)の変更申請を行う場合、最初に変更したい JV を特定する必要があります。

### 4.1.1 JV 選択画面

| 🎒 JV63 | 訳画面   | - Micros | oft Intern | et Explorer       |      |                                         |            | _ 🗆 🗵   |
|--------|-------|----------|------------|-------------------|------|-----------------------------------------|------------|---------|
| ファイル   | (E) 編 | 潗(E) ;   | 表示⊙        | お気に入り( <u>A</u> ) | ツール① | ヘルプ(圧)                                  | リンク        | »       |
|        | 平成1   | 15年度     | :変更        |                   |      |                                         |            | <u></u> |
|        |       |          |            |                   |      | JV選択画面                                  |            |         |
|        |       |          |            |                   |      | *****                                   | <u>へ戻る</u> |         |
|        | 業者者   | 传号       |            |                   | 取りえ  | ★ ※変更するJVの業者番号を入力し<取り込み>ボタンをクリックしてください。 |            |         |
|        |       |          |            |                   |      |                                         |            |         |
|        |       |          |            |                   |      |                                         |            |         |
|        |       |          |            |                   |      |                                         |            |         |
|        |       |          |            |                   |      |                                         |            | -       |

【項目説明】

# 業者番号

変更する JV の業者番号を半角で入力してください。

# <取り込み>ボタン

[JV 情報入力] 画面が表示されます。

電子による申請を行うためには、JVの代表者となる委任先に E-mail アドレスが登録されていることが必須条件となります。

# 4.2 詳細情報の入力

選択した JV について、詳細情報を入力します。

# 4.2.1 JV 情報入力画面

| 4    | ·成17年』                                     | <u>東</u> :変更 |                                            | VIII                    | 0.000    |                     |                                      |                 |
|------|--------------------------------------------|--------------|--------------------------------------------|-------------------------|----------|---------------------|--------------------------------------|-----------------|
|      |                                            |              |                                            | JV情報                    | 入力画      | 1 00                |                                      |                 |
|      | JV詳細                                       | 情報           |                                            |                         |          |                     |                                      |                 |
| 3    | V# 50                                      | 15           | e.                                         |                         |          |                     |                                      |                 |
| 4    | P込実件の<br>の約担当課                             | <b>2</b> 14  | en Ala Statute                             |                         |          |                     |                                      |                 |
| 1    | 1. 书区分                                     | 11           | 6                                          |                         |          |                     |                                      |                 |
| 3    | K/15 16                                    | 50           | 約書号: 4171200034                            | 件名                      | 0088     | 107.16              |                                      |                 |
|      |                                            | 70           | スト業者01(委任先) 共同                             | 9企業律                    |          |                     |                                      |                 |
| #    | (同企業件                                      | 8# (7)       | 1-11業者の1(雲任先) 共同                           | 記葉体                     |          |                     | 1000000000                           | 123             |
| - 10 |                                            | 73           | ストギョウシャゼロイチイニン                             | 0++a0F0+4               | Fadara.  |                     | n                                    | 500 T.          |
| 2    | ルガナ                                        | 17           | ストギョウシャゼロイチイニンサ                            | キキョウトウキギョウタ             | н        |                     |                                      | (2Abbb          |
|      |                                            |              | 000-0001                                   | ATEXALTORS              | 16       |                     |                                      |                 |
| 0    | 1.71                                       | 14           | 茶川県川崎市0-0-01                               |                         |          |                     |                                      |                 |
| E    | 3484                                       |              |                                            |                         |          |                     |                                      |                 |
| P    | (表書書氏                                      | 8 IC         | 表散缓慢 川晴 太厚                                 |                         |          |                     |                                      |                 |
| 4    | 2.医香芍                                      | 000          | 0-000-0001                                 | FAXET                   |          |                     |                                      |                 |
| E    | mail                                       |              | H1@10.18.186.106                           | E306-555                |          |                     |                                      |                 |
|      | ner en en en en en en en en en en en en en | 1. m         | and the second second                      |                         |          |                     |                                      |                 |
| 1    | 口底情報                                       | e oans       | 1日田町1日頃白のみに人のして                            | ((お丸))                  |          |                     |                                      |                 |
|      |                                            | 全融模类名        | 学く機構> お空い後少ら<br>れます。これ名は内面線<br>内していためら     | orternamen<br>menesusea |          | <b>@@</b> ⊐-F       | [年為]<br>日前田山-日公平-80日<br>日初日の10月2月()。 | ait. mhainnini: |
| 3    | 通常口座                                       | 支店名          | 1                                          | 129                     | 40.      | 支店コード               | 1                                    | t e             |
|      |                                            | 08#4         | [ [in                                      | 0                       |          | 预全被目                | C BE C BE                            | F 178 F 200     |
|      |                                            | 名義人力ナ        | THE R. L. P. P. LEWIS CO.                  |                         |          | 141.71.71.75.75     | 【金角力的力                               | iti             |
| 中    |                                            | Sallara -    | 1                                          | ter                     | 1 (M. RT | incenter            | [#8]                                 |                 |
|      |                                            | 全融權關約        | A 中国国 > 1911年200<br>Aます、これに対する日<br>時にでたまし、 | NULL BUILD              | ANANA C  | ₩3013-F             | 日期期日一日の工業以外                          | ADD. HEAMPHIC   |
|      | 私口柜                                        | 支后志          | 1                                          | 189                     | 42       | 支払コード               | _                                    | 14              |
|      |                                            | 0845         | (+#                                        | 0                       |          | 商金種目                | C #18                                | inal.           |
|      |                                            | 名義人力ナ        | 1                                          |                         |          |                     | 124090                               | )†J             |
|      | e 1354 (1904                               | 12032-0202   | 四星旗马口户并将建建的                                | IOAR OB MILER           | an costo | 0.00.4.200 (1.25.20 | 84.5                                 |                 |
|      | 構成員會                                       | 青報           |                                            |                         |          |                     |                                      |                 |
|      | 選択                                         | X441         | •                                          | 2.6                     | ъ        |                     | 出資調合                                 | 業権              |
| +    | と天岩                                        | 0000265      | 1 テスト業者01(委任先                              | 1                       |          |                     | 98.96                                | ±*              |
| 11   | RKA2                                       | 0000267      | 1 ラスト業者02(書任先                              | )                       |          |                     | 10.96                                | ±*              |
| 12   | ewiters.                                   |              | _                                          |                         |          |                     |                                      | <u>[</u>        |
| 1    | 【式員4                                       |              |                                            |                         |          |                     |                                      |                 |
| 1    | 動式員5                                       |              |                                            |                         |          |                     |                                      |                 |
| 13   | 転換用の                                       |              | 1                                          |                         |          |                     |                                      |                 |
| 1    | 机成與7                                       | _            |                                            |                         |          |                     |                                      | -               |
| 19   | <b>新式角</b> 8                               |              |                                            |                         |          |                     |                                      |                 |
| 1.17 | 戦成員9                                       |              |                                            |                         |          |                     |                                      |                 |
| 0    | in all and the second                      |              |                                            |                         |          |                     |                                      |                 |

### 【項目説明】

(\*)のついている項目は入力必須項目です。

### (1) JV 種類情報

### JV 種類

[JV 選択] 画面で選択した JV の種類です。「特定」と表示されます。

# 申込案件の契約担当課

[JV 選択]画面で選択した JV の契約担当局です。

### 業者区分

[JV 選択]画面で選択した JV の業者区分です。

JV 詳細情報

### 案件情報

当該 JV で参加申込している案件の契約番号および件名が表示されます。

### 共同企業体名称(\*)

JV の名称を全角 45 文字以内で入力してください。

フリガナ(\*)

JV 名称のフリガナを全角カタカナ 45 文字以内で入力してください。

### 郵便番号

JVの代表者となる委任先の郵便番号が表示されます。

# 住所

JVの代表者となる委任先の住所が表示されます。

### ビル名など

JVの代表者となる委任先のビル名が表示されます。

### 代表者職氏名

JVの代表者となる委任先の受任者職氏名が表示されます。

### 電話番号

JVの代表者となる委任先の電話番号が表示されます。

### FAX 番号

JVの代表者となる委任先の FAX 番号が表示されます。

# E-mail

JVの代表者となる委任先の E-mail アドレスが表示されます。

### (3) 口座情報

口座情報には、業務完了後、契約金額を振り込む通常口座と前払口座(下記参照) の2種類があります。

口座情報に変更がある場合のみ入力してください。変更の必要がない場合は入力必 須ではありません。

### 【前払口座とは】

前払保証制度とは、本市が発注する土木建築に関する工事、工事の設計、調査お よび測量において、前払金保証会社が保証した場合、請負者に工事等代金の一部 を前払いする制度をいい、<u>前払口座</u>とは、この保証を受けた前払金を振り込む別 口普通口座のことであり、前払金保証会社に登録する口座のことをいいます。業 者区分「工事」と「業務委託」のうち、建設コンサルタント、地質調査、測量、 補償コンサルタント業務などを希望する方が記入できます。(「工事」の希望業 種「軽微」の種目「その他」と物品は、対象外です。)

### 金融機関名

金融機関名を全角 25 文字以内で入力してください。<選択>ボタンをクリックすることで、主要金融機関の一覧から選択することもできます。

### <選択>ボタン

クリックすると主要金融機関(約50機関)の一覧が別のウィンドウで表示され ます。金融機関一覧から金融機関を選択することで、選択した金融機関名と金融 機関のコードが各入力欄に自動的に入力されます。

### 機関コード

金融機関コードを半角で入力してください。「金融機関名」の<選択>ボタンをク リックすることで主要金融機関の一覧から選択することもできます。

なお、金融機関コードが不明な場合は、金融機関に直接お問い合わせの上、入力 してください。

### 支店名

口座のある支店名を全角25文字以内で入力してください。

### 支店コード

支店コードを半角で入力してください。

### 口座番号

口座番号を半角で入力してください。

### 預金種目

口座の種別を選択してください。前払口座は普通預金しか指定できません。

### 名義人カナ

口座の名義人名を全角カタカナ30文字以内で入力してください。

# (4) 構成員情報

### 業者番号

JVの代表者及び構成員の業者番号が表示されます。

### 業者名

JVの代表者及び構成員の業者名が表示されます。

### 出資割合

JVの代表者及び構成員の出資割合(%)が表示されます。

### 業種

JV の代表者及び構成員の業種が表示されます。

(5) ボタン

### 〈申請内容確認画面へ〉ボタン

[申請内容確認]画面へ進みます。

# <初期表示状態に戻す>ボタン

入力した内容を取り消し、画面を表示したときの状態に戻します。

# 4.3 申請内容の確認

入力した申請内容を確認することができます。

- 登録申請書 … JV 詳細情報、構成員情報の確認
- 口座情報
   … 口座情報の確認

# 4.3.1 JV 登録申請書(変更申請) 画面

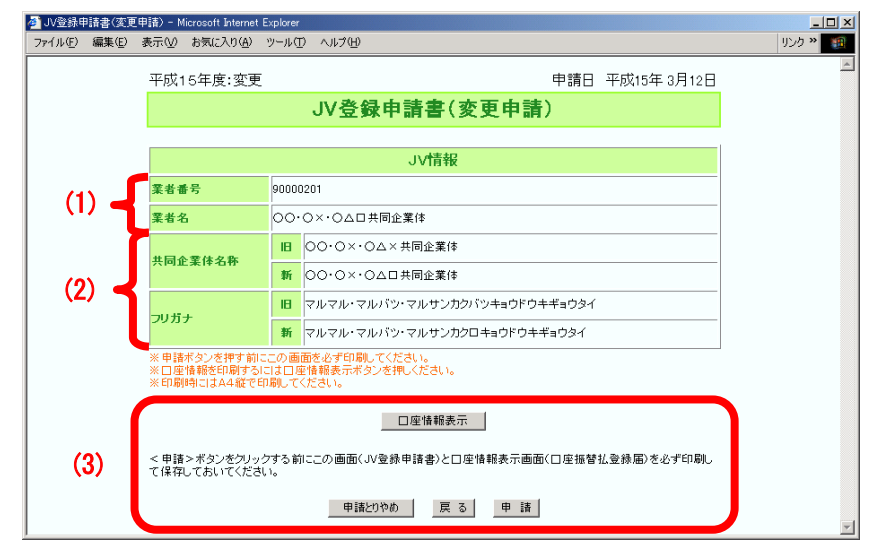

### 【項目説明】

(1) 見出し

変更申請を行う JV の業者番号と名称が表示されます。

(2) JV 詳細情報

[JV 情報入力] 画面(2) で入力した内容について、変更箇所のみが旧新の2段で表示 されます。

(3) ボタン

# <申請とりやめ>ボタン

申請を取り消し、[メインメニュー]に戻ります。

### <戻る>ボタン

ここで入力の誤りに気がついた場合、このボタンをクリックすることで[JV 情報 入力] 画面に戻り、入力をやり直すことができます。

### 〈口座情報表示〉ボタン

口座情報が入力された場合にボタンが表示されます。

[口座情報表示] 画面が別ウィンドウで表示され、口座情報を参照することができます。

# <申請>ボタン

本画面と口座振替払登録届([口座情報表示]画面、口座情報を入力した場合)の印 刷を行った後、〈申請〉ボタンをクリックしてください。申請が受け付けられた場 合、[申請受付完了]画面が表示されると同時に、「申請受付通知」メールが JVの代表者のE-mailアドレス宛てに送信されます。

# 4.3.2 口座情報表示画面(口座振替払登録届)

|                     | <b>@</b> `C | 座振替      | 払登録届 - Microso          | ft Internet Explorer           |           |                | - 🗆 🗵    |
|---------------------|-------------|----------|-------------------------|--------------------------------|-----------|----------------|----------|
|                     | 771         | (ル(E)    | 編集(E) 表示(⊻)             | お気に入り( <u>A</u> ) ツール(T) ヘルプ() | Ð         |                |          |
|                     | 3           | 平成1      | 5年度:変更                  |                                |           |                | <u> </u> |
|                     |             |          |                         | 口座振替払                          | 登録届       |                |          |
|                     |             |          | (1)                     | 《者番号: 90000201   業者名:          | 00·0×·0Δ1 | 口共同企業体         |          |
|                     |             | 通        | 金融機関名                   | ××銀行                           | 支店名       | 本店             |          |
| $\langle 0 \rangle$ |             | 常        | 金融機関コード                 | 0000                           | 支店コード     | 001            |          |
| (2)                 |             |          | 預金種目                    | 普通預金                           | 口座番号      | 01234567       |          |
|                     | U           | 座        | 名義人力ナ                   | マルマルタロウ                        |           |                |          |
|                     |             | この<br>印局 | 画面(口座振替払<br>II時にはA4縦で印) | 登録届)を必ず2部印刷し,1部は他<br>刷してください。  | の必要書類ととも  | こ契約課に送付してください。 |          |
|                     |             |          |                         | <b>(3)</b> 閉じる                 |           |                | Y        |

[JV 情報入力]画面で入力した口座情報を確認するための画面です。この画面は「口 座振替払登録届」となりますので、必ず印刷してください。

【項目説明】

(1) 見出し

### 業者番号

JVの業者番号が表示されます。

# 業者名

JVの名称が表示されます。

(2) 口座情報

入力された口座情報が「通常払口座」「前払口座」の順に表示されます。

(3) ボタン

<閉じる>ボタン

ウィンドウを閉じます。口座情報を印刷してから閉じてください。

### 4.4 申請

申請は、[申請内容確認] 画面の<申請>ボタンをクリックすることにより行うことができ ます。申請を行うと、受付番号が記載された[申請受付完了] 画面が表示されます。

また、[申請受付完了]画面が表示されると同時に、JVの代表者宛てに「申請受付通知」 メールが送信されます。

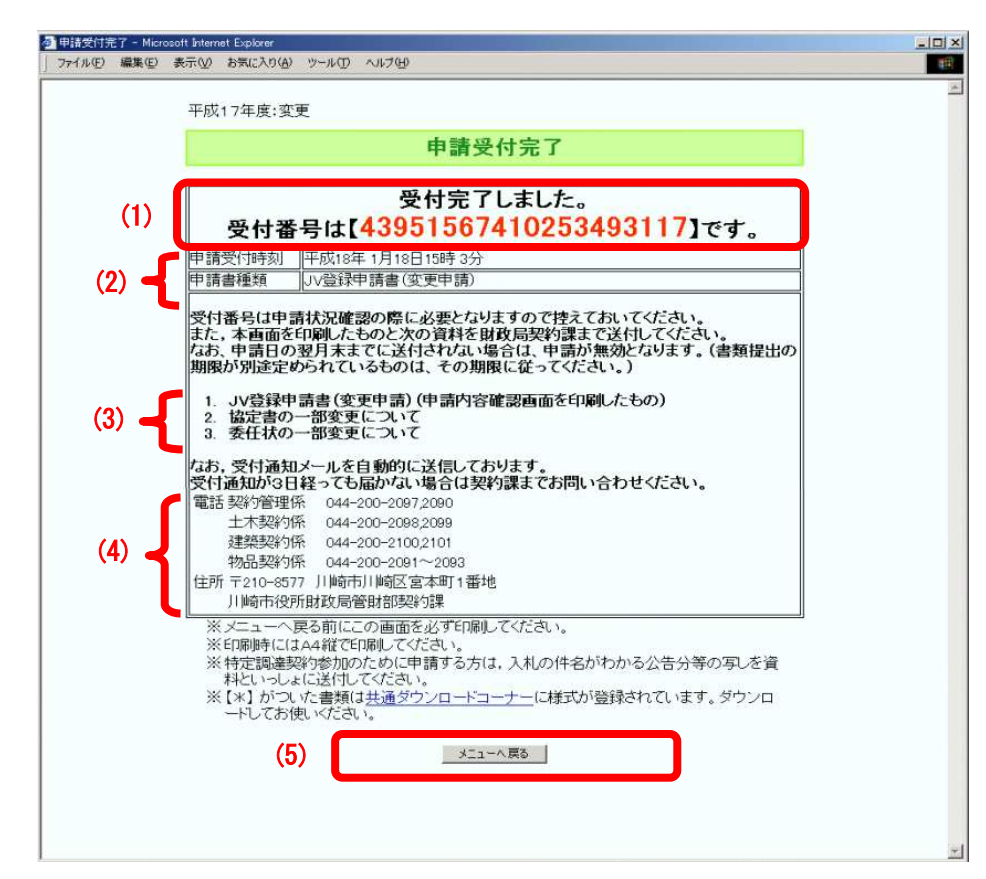

### 4.4.1 申請受付完了画面

[受付完了]画面には申請書の受付番号と、郵送する書類の一覧が記載されています。 必ず印刷してください。

【項目説明】

- (1) 受付番号が表示されます。
- (2) システムの申請書を受け付けた日時と申請書の種類です。
- (3) 郵送すべき提出書類のリストです。

変更内容によっては、書類の提出が不要な場合があります。

(4) 担当契約課の連絡先です。

申請した契約課によって、それに対応する連絡先が表示されます。

- (5) ボタン
  - <メニューへ戻る>ボタン

[メインメニュー]へ戻ります。

# 5 登録内容の確認

現在登録されている業者情報を照会し、確認することができます。 継続申請を行ったあとは、次年度向けに登録したデータも参照することができます。

# 5.1 登録内容照会画面

| (F) 編集(E | E) 表示(V) お気に入り(A) | ッール田 ヘルプ田               |                 |              |  |  |  |
|----------|-------------------|-------------------------|-----------------|--------------|--|--|--|
|          | 平成15年度            |                         |                 |              |  |  |  |
|          |                   | 登録内                     | 容照会             |              |  |  |  |
|          |                   |                         |                 |              |  |  |  |
|          |                   | 本社                      | 情報              |              |  |  |  |
|          | 業者番号              | 90000100                |                 |              |  |  |  |
|          | 商号又は名称            | 〇〇 株式会社                 |                 |              |  |  |  |
|          | フリガナ              | マルマル                    |                 |              |  |  |  |
|          | 郵便番号              | 〒210-0000               |                 |              |  |  |  |
|          | 住所                | 神奈川県川崎市川崎区〇〇10番         | 中地              |              |  |  |  |
|          | ビル名など             |                         |                 |              |  |  |  |
|          | 代表者職氏名            | 代表取締役 川崎 太郎             |                 |              |  |  |  |
|          | 電話番号              | 044-012-3456            | FAX番号           |              |  |  |  |
|          | E-mail            | kawasaki@marumaru.co.jp |                 |              |  |  |  |
|          | 資本金               | 50.000.000 円            | 業態              | 建設業,製造業その他   |  |  |  |
|          | 礷員総数              | 100 人                   | 会社設立年月          | 平成14年4月      |  |  |  |
|          | 外国資本の割合           | 0 %                     | 登記簿所在地の有<br>無   | <b></b>      |  |  |  |
|          | ISO取得状況           | 9000                    |                 |              |  |  |  |
|          | 申請者名              | 総務部 申請 花子               |                 |              |  |  |  |
|          | 申請者電話番号           | 044-012-3457            | 申請者FAX番号        |              |  |  |  |
|          | 申請者E-mail         | sin sei@marumaru.co.jp  |                 |              |  |  |  |
|          | 規模                | 中小企業                    | 地域              | 市内           |  |  |  |
|          | 総売上高<br>(直前々年度分)  | 20,000,000 円            | 総売上高<br>(直前年度分) | 21,000,000 円 |  |  |  |
|          | 年誾平均売上高           | 20,500,000 円            |                 |              |  |  |  |
|          | 流動資産              | 2,200,000 円             | 流動負債            | 1,500,000 円  |  |  |  |
|          | 流動比率              | 146.67 %                |                 |              |  |  |  |
| 7 1      | 固定資産              | 10,000,000 円            | 自己資本            | 25,000,000 円 |  |  |  |
|          | 固定比率              | 40 %                    |                 |              |  |  |  |
|          | 経常利益              | 1,000,000 円             | 総資本額            | 7,000,000 円  |  |  |  |
|          | 総資本経常利益率          | 14.29 %                 |                 |              |  |  |  |

| Pイル(E) 編集(E | ) 表示(V) お気に入り                               | A) ツール① ヘルプ(H)         |                    |        | ]ຫຼັງນາວ <b>»</b> |
|-------------|---------------------------------------------|------------------------|--------------------|--------|-------------------|
|             |                                             | 委任労                    | と情報1               |        |                   |
|             | 業者番号                                        | 90000101               | 90000101           |        |                   |
|             | 名称                                          | 〇〇 株式会社 神奈川支店          | ○○ 株式会社 神奈川支店      |        |                   |
|             | フリガナ                                        | マルマルカナガワシテン            | マルマルカナガワシテン        |        |                   |
|             | 郵便番号                                        | 〒210-0001              |                    |        |                   |
| (3)         | 住所                                          | 神奈川県川崎市幸区〇〇20番         | 神奈川県川崎市幸区〇〇20番地    |        |                   |
|             | ビル名など                                       |                        |                    |        |                   |
|             | 受任者職氏名                                      | 支店長 △△ 次郎              | 支店長 △△ 次郎          |        |                   |
|             | 電話番号                                        | 044-123-3456           | FAX番号              |        |                   |
|             | E-mail                                      | sankaku@marumaru.co.jp | 建設業退職金共済           | 有      |                   |
|             | ICカード発行希望                                   | 自無 申請                  |                    |        |                   |
|             |                                             | 業種                     | 情報1                |        |                   |
|             | 業者区分                                        | IΦ                     |                    |        |                   |
|             | 業種                                          | 13:建築                  | 13:建築              |        |                   |
|             | 種目                                          | 01:→ 般建築               |                    |        |                   |
|             | 許可種類                                        | 建築一式                   | 一般・特定              | 一般     |                   |
|             | 大臣・知事コード                                    | 14:神奈川県                | 許可番号               | 012345 |                   |
|             | 経審点数                                        | 700                    | 700                |        |                   |
|             | 業種の売上高比率                                    | 10 %                   | 10 %               |        |                   |
|             | 監理技術者数                                      | 2 人                    | 2 人                |        |                   |
|             | 他最件名                                        |                        |                    |        |                   |
|             | 官 <sup>回</sup> 官公庁名                         |                        | 金額                 |        |                   |
|             | 実次 件名                                       |                        | _                  |        |                   |
| (4)         | 官公庁名                                        |                        | 金額                 |        |                   |
|             | 格付                                          |                        |                    |        |                   |
|             | 備考                                          |                        |                    |        |                   |
|             |                                             | 業裡                     | 情報2                |        |                   |
|             | 業者区分<br>                                    |                        |                    |        |                   |
|             | 業種                                          | 10:建築設計                | 10:建築設計<br>01-安区設計 |        |                   |
|             | 種目                                          | 02:構造設計                |                    |        |                   |
|             | 業種の売上尚比率                                    | 10 %                   |                    |        |                   |
|             | 他最一日の日本の日本の日本の日本の日本の日本の日本の日本の日本の日本の日本の日本の日本 |                        | A #5               |        |                   |
|             | 公 日公斤名                                      |                        | <b>亚</b> 翻         |        |                   |
|             | 実 次 日本                                      |                        | <b>今</b> 額         |        |                   |
|             | 8日 8日                                       |                        | 32. GH             |        |                   |
|             | CT Ser                                      |                        |                    |        |                   |

| 豆酸内白熱(虫 - M<br>ファイル(E) 編集(E | にのSoft Internet Explorer<br>) 表示(⊻) お気に入り(A | ッツール田 ヘルプ田                   |          |   | ב_<br>א לכע[ |
|-----------------------------|---------------------------------------------|------------------------------|----------|---|--------------|
|                             |                                             | 委任先                          | 青報2      |   |              |
|                             | 業者番号                                        | 90000102                     | 90000102 |   |              |
|                             | 名称                                          | 〇〇 株式会社 東京支店                 |          |   |              |
|                             | フリガナ                                        | マルマルトウキョウシテン                 |          |   |              |
|                             | 郵便番号                                        | 〒140-0002                    |          |   |              |
| (3) 🚽                       | ▲ 住所 東京都品川区○○30番地                           |                              |          |   |              |
|                             | ビル名など                                       |                              |          |   |              |
|                             | 受任者嚆氏名                                      | 支店長 ロロ 三郎                    |          |   |              |
|                             | 電話番号                                        | 03-1234-5678                 | FAX番号    |   |              |
|                             | E-mail                                      | shikaku@marumaru.co.jp       | 建設業退職金共済 | * |              |
|                             | ICカード発行希望有                                  | <b></b>                      |          |   |              |
|                             |                                             | 業種情                          | 禄1       |   |              |
|                             | 業者区分                                        | 物品                           |          |   |              |
|                             | 業種                                          | 33:原材料                       |          |   |              |
|                             | 種目                                          | 02:木材<br>03:鋼材<br>05:塗料・塗装用品 |          |   |              |
|                             | 業種の売上高比率                                    | 10 %                         |          |   |              |
| (4) 🚽                       | 他最件名                                        |                              |          |   |              |
|                             | 官<br>公<br>官<br>公<br>庁名                      |                              | 金額       |   |              |
|                             | 厅<br>実次<br>件名                               |                              |          |   |              |
|                             | 留 恒 官公庁名                                    |                              | 金額       |   |              |
|                             | 許認可事項                                       | 07 毒物劇物一般販売業登録               |          |   |              |
|                             | 格付                                          |                              |          |   |              |
|                             | 備考                                          |                              |          |   |              |
|                             |                                             | (5)                          |          |   |              |

### 【項目説明】

(1) 本社基本情報、申請者情報

新規、継続および変更申請の[1/5 本社基本情報入力]画面で登録した内容、及び、審 査で追加された情報が表示されます。

# (2) 経営情報

新規、継続および変更申請の[経営情報入力] 画面で入力した内容と、次の項目が表示 されます。

# 年間平均売上高

総売上高(直前年度、直前々年度)の平均

# 流動比率

流動資産 ÷ 流動負債の百分率(%)

### 固定比率

固定資産 ÷ 自己資本の百分率(%)

# 総資本経常利益率

経常利益 ÷ 総資本額の百分率(%)

(3) 委任先情報

新規、継続および変更申請の[2/5 委任先情報入力]画面で登録した委任先の情報が、 委任先ごと関連付けられた業種情報(4)とともに表示します。 (4) 業種情報

新規、継続および変更申請の[3/5 業種情報入力]画面で登録された業種の情報、及び、 審査で追加された情報が、業者区分および業種コードの順で表示されます。

- ※工事成績の点数について、業種が「水道施設」の場合は、上下水道局で登録された 点数が表示されます。
- (5) ボタン
  - メニューへ戻る

[メインメニュー]に戻ります。

### 6 申請状況の確認

申請したデータの審査状況や、申請したときの内容を再度確認することができます。申請 書や口座情報を印刷し忘れた場合などに利用してください。

# 6.1 受付番号入力画面

| 🚰 受付番号入力 - Microsoft Internet Explorer     |          | <u>- 🗆 ×</u> |
|--------------------------------------------|----------|--------------|
| ファイル(E) 編集(E) 表示(V) お気に入り(A) ツール(I) ヘルブ(H) | עע       | ク » 🏨        |
|                                            |          | <b>^</b>     |
| 受付番号入力                                     |          |              |
|                                            | <u> </u> |              |
| 26.11 # 2                                  |          |              |
| X111175                                    |          |              |
| 6 87                                       |          |              |
|                                            |          |              |
|                                            |          |              |
|                                            |          |              |
|                                            |          |              |
|                                            |          |              |
|                                            |          |              |
|                                            |          | ~            |

【項目説明】

# 受付番号

半角で受付番号を入力してください。

# 〈参照〉ボタン

入力された受付番号の申請書を検索し、審査状況を確認します。

# 6.2 申請状況確認画面

| ▲申請状況確認 - Microsoft Internet Explorer 」ファイル(E) 編集(E) 表示(W) お気に入り(A) | ) እ–ነካዉ v'ነኳ(ዘ)      |          |
|---------------------------------------------------------------------|----------------------|----------|
| Ę                                                                   | ■請状況確認               |          |
| 受付番号                                                                | 61255195407073486535 |          |
| 申請日                                                                 | 平成18年1月18日           |          |
| 商号又は名称                                                              | テスト業者01(委任先) 共同企業体   |          |
| 申請種類                                                                | 新規                   |          |
| 申請状況                                                                | 承認                   |          |
| 発注機関                                                                | 財政局                  |          |
|                                                                     | 申诵書表示                | <b>•</b> |

# 【項目説明】

# 受付番号

[受付番号入力]画面で入力した受付番号です。

# 申請日

申請書の提出日です。

# 商号又は名称

申請書に入力されている本社または JV の名称です。

### 申請種類

次のいずれかが表示されます。

| 種類       | 説明           |
|----------|--------------|
| 継続       | 継続申請         |
| 変更(審査あり) | 変更申請(提出書類あり) |
| 変更(審査なし) | 変更申請(提出書類なし) |

# 申請状況

次のいずれかの状態が表示されます。

| 状態  | 説明           |
|-----|--------------|
| 審査中 | 審査が完了していません。 |
| 否認  | 申請は否認されました。  |
| 承認  | 承認されました。     |
| 確定  | 手続が完了しました。   |

### 発注機関

申請書を受付けた契約担当局です。

JV 案件の申請状況確認画面のみ表示されます。

# 〈申請書表示〉ボタン

申請したときの登録申請書を表示します。

ただし、審査が完了した変更申請は申請書を参照することができないため、表示され ません。

### 6.3 申請書表示画面(登録申請書)

ここで表示される画面は各申請書の[申請内容確認]画面と同一のものが表示されます。 画面の詳細説明については、各申請の章を参照してください。

【ボタン説明】

### <メニューへ戻る>ボタン

[メインメニュー]へ戻ります。

# <受付番号入力画面へ戻る>ボタン

[受付番号入力]画面へ戻ります。

### 7 仕様書等ダウンロード

指名又は資格確認を受けている案件について、市よりアップロードされた仕様書等のファ イルをダウンロードすることができます。

登録業者メニュー画面の仕様書等ダウンロードメニューで「財政局」か「上下水道局」を 選択することで、財政局なら財政局でアップロードされた仕様書等ファイルのみが、上下水 道局なら上下水道局でアップロードされた仕様書等ファイルのみが一覧で表示されます。

# 7.1 仕様書ダウンロード画面

| 味豆豆(2)/20 1. | <ul> <li>Microsoft Internet Explo</li> </ul> | rer          |            |             |             |
|--------------|----------------------------------------------|--------------|------------|-------------|-------------|
| ル(E) 編集(E)   | 表示(型) お気に入り(A)                               | ツール(① ヘルプ(巴) |            |             | リング         |
| 1            |                                              |              |            |             |             |
| 仕様書等ダウンロード   |                                              |              |            |             |             |
|              |                                              |              |            |             | <u>-1-X</u> |
| 1            | 1                                            |              | 1          |             | 1           |
| 契約番号         |                                              | 件名           | ファイル名      | コメント        |             |
| 4151090003   | ○○橋橋梁整備                                      |              | 仕様書        | 指名案件の仕様書です。 |             |
| Į.           |                                              |              | л          | И           | IJ          |
|              |                                              | ファイル名をクリック   | するとダウンロードで | きます。        |             |
|              |                                              |              |            |             |             |
|              |                                              |              |            |             |             |
|              |                                              |              |            |             |             |
|              |                                              |              |            |             |             |
|              |                                              |              |            |             |             |

# 【項目説明】

### 契約番号

指名又は資格確認を受けている案件の契約番号です。

# 件名

指名又は資格確認を受けている案件の件名です。

# ファイル名

文書名です。ここをクリックするとファイルをダウンロードすることができます。 **コメント** 

この文書についての説明文です。

8 エラーメッセージー覧

発生しやすいエラーメッセージについて、エラー内容の説明と処置方法を解説します。メ ッセージ文中の「*斜体+下線*」で書かれている文字は埋め込み情報です。

[OW002] 該当する データ はありません

埋め込み情報 データ:「申請情報」「案件情報」「委任先情報」「JV 情報」など
 説明 指定されたデータが見つかりません。入力した値が間違っている可能性があります。申請書状況確認で本エラーが表示され場合、申請書の参照期間が過ぎていることも考えられます。申請書は承認または否認されてから一定期間(30日)過ぎると、参照することができなくなります。

処置 正しい値を入力してください。

- [OW006] 一定時間が経過したため続行できません。もう一度最初からやり直してください。 説明 WWW ブラウザからリクエストがないため、WWW サーバとのセッションが切断されま した。
  - **処置** 再度トップページからアクセスしてください。また、WWW サーバと無通信となる 時間が長くならないように、数分に一度はWWW サーバにアクセスしてください。

[OW007] 選択した業者区分に対応する委任先が登録されていません。

説明 JV 選択画面で選択した業者区分に登録されている委任先が見つかりません。 処置 業者区分を確認し、正しい業者区分を選択してください。

- [OW008] E-mail アドレスが登録されていないため、電子による申請はできません。
  - 説明 JV の代表者となる委任先に E-mail アドレスが登録されていません。電子申請を 行う場合は E-mail アドレスの登録が必要です。
  - **処置** E-mail アドレスをお持ちの場合は、変更申請にて E-mail アドレスを登録するこ とができます。お急ぎの方、E-mail アドレスをお持ちでない方は窓口にて申請し てください。
- [OW009] 選択案件の業種が異なるため扱うことができません。
  - **説明** 指定された契約番号の案件の業種が、JV の代表者となる委任先に登録されていません。
  - 処置 契約番号を確認し、正しい契約番号を入力してください。
- [OW010] 選択した構成員はすでに追加されています。

説明 構成員に既に追加している業者番号を再度入力しました。

処置 追加済みの業者番号を確認してください。

- [OW011] 指名停止中の業者であるため追加できません。
  - 説明 指名停止期間中の業者は JV の構成員にできません。

処置 構成員を見直してください。

- [0W012] 選択した構成員には該当業者区分の業種が登録されていません。 説明 追加しようとした構成員に、該当する業者区分の業種が登録されていません。 処置 業者番号を確認し、正しい業者番号を入力してください。
- [OW013] 現在、変更申請中です。
  - 説明 指定された JV は変更申請が行われています。審査が完了するまで、二重申請はで きません。
  - 処置 審査が完了するまでお待ちください。
- [OW014] 指定した データ は既に登録されています。

埋め込み情報 データ:「委任先名」または「業種」

- 説明 既に登録済みの委任先または業種を追加しようとしました。
- 処置 委任先名称または業種を見直してください。
- [0W015] 平均売上高比率が合計で100%を超えています(<u>売上高比率の合計値</u>)。 埋め込み情報 売上高比率を合計した値(%)
  - 説明 すべての業種の平均売上高比率の合計が100%を越えました。
  - **処置** 売上高比率が 100%以下となるように修正してください。
- [OW016] 一度削除した業種を再度追加することはできません。
  - **説明** 削除した業種を、新規に登録しようとしました。
  - 処置 誤って削除してしまった場合は、[5/5 申請内容確認]画面まで進み、<申請とりや</li>
     め>ボタンにより変更申請を中止します。再度、メインメニューから「変更申請」
     をやり直してください。
- [OW017] 業種「軽微」と他の業種を同時に希望することはできません。
  - 説明 工事の業種情報入力画面にて、業種「軽微」と他の業種を同時に追加しようとしました。業種「軽微」を希望する場合は他の業種は希望できません。軽微のみになります。
  - 処置 業種を見直してください。

[0W018] 業種の変更はできません。

- **説明** 業種詳細情報に入力された業種と、業種リストで選択した業種が一致していません。<明細修正>ボタンでは業種を変更することはできません。
- **処置** 業種を変更したい場合は、希望する業種を追加した上で、不要である業種を削除 してください。

[OW019] JV 発注の案件ではありません。

- 説明 特定 JV の案件読込で、JV 発注ではない案件の契約番号を指定しました。
- 処置 案件の契約番号を見直し、JV 発注案件の番号を再度入力してください。

[0F009]メール送信に失敗しました。メールサーバが起動していない可能性があります。 システム管理者にお問い合わせください。

- **説明**申請受付通知メールの自動送信ができませんでした。システム障害の可能性があります。本エラーが表示された場合、申請書は受け付けられておりません。
- 処置 ホームページに記載されている連絡先までお問い合わせください。